ИНСТРУКЦИЯ ПО РЕГИСТРАЦИИ И РАБОТЕ В СИСТЕМЕ ПЕРСОНАЛЬНОЙ ИДЕНТИФИКАЦИИ ABTOPA ORCID **СІД ІД** представляет собой постоянный 16-значный цифровой идентификатор, который отличает вас от любого другого исследователя. Персональный профиль автора включает в себя информацию об имени, электронном адресе, месте работы и научных интересах. Публичная страница автора позволяет объединить множественные написания фамилии и имени, самостоятельно определить все свои публикации в международных библиографических базах данных. Получение номера **ORCID** – бесплатно Песной журнал ISSN0536-1036

#### Скрин страницы с автоматическим переводом на русский язык переводом на русский язык от 10.10.17238/вно556-1036 известия высших учебных заведений 13.1. Зайдите на сайт https://orcid.org/ звестия высших учебных заведени 2. Для удобства выберите русский язык

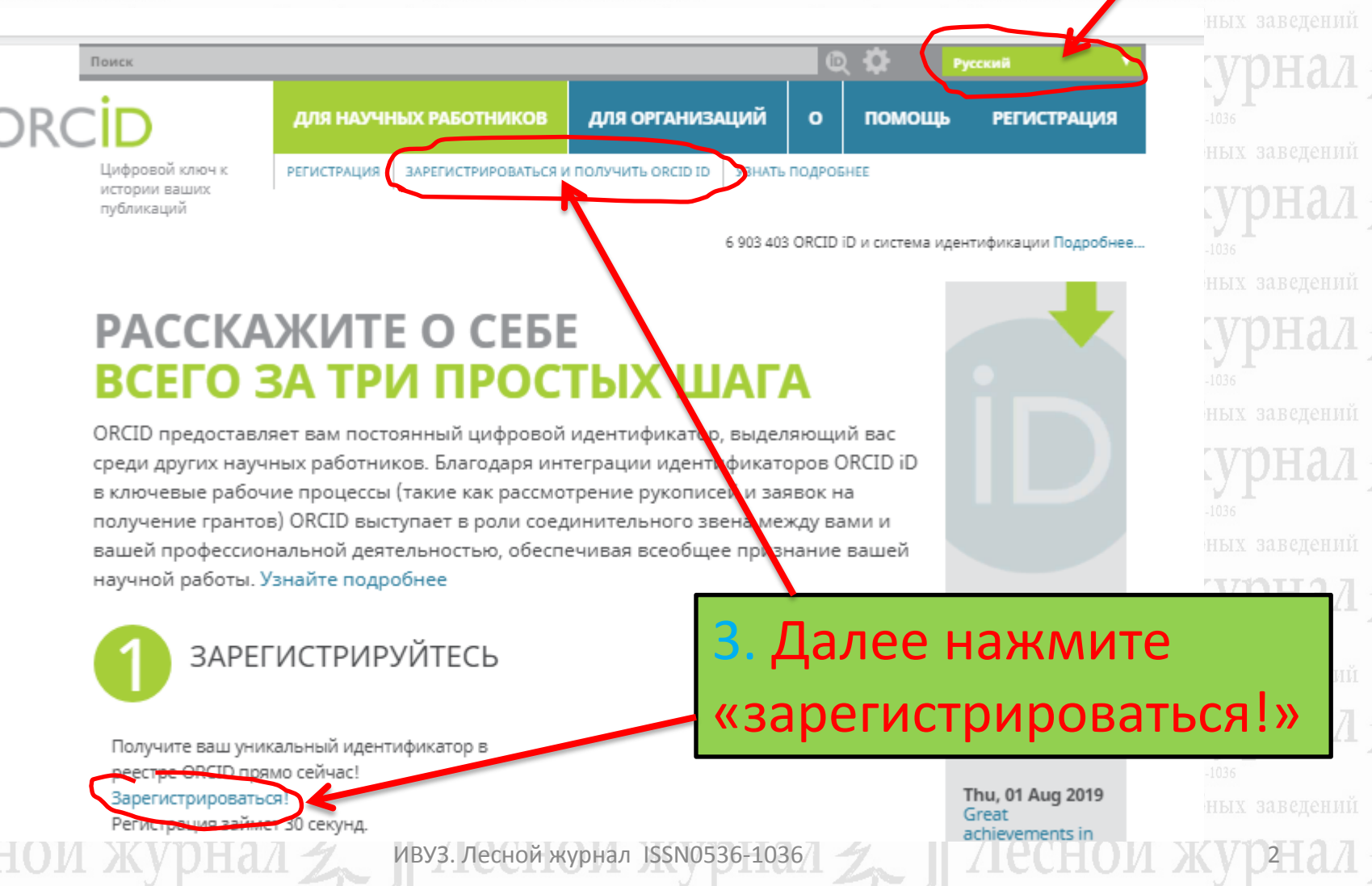

SSN 0536-1036 DOI: 10.17238/leep0536-1036

ISSN 0536-1036 DOI: 10.17238/issn0536-10

# Зарегистрироваться и получить ORCID iD

ORCID предоставляет неизменный цифровой идентификатор, идентифицирующий Вас среди других научных работников. Благодаря интеграции идентификаторов ORCID в ключевые рабочие процессы (например, в рассмотрение рукописей и заявок на получение грантов), ORCID поддерживает автоматизированные связи между Вами и Вашей профессиональной деятельностью, обеспечивая признание Вашей научной работы.

Per ORCID's terms and conditions , you may only register for an ORCID iD for yourself.

# Скрин страницы с автоматическим переводом на русский язык

Изяп0536-1036 учебных заведений Мучебных заведений учебных заведений ЖУРНАЛ

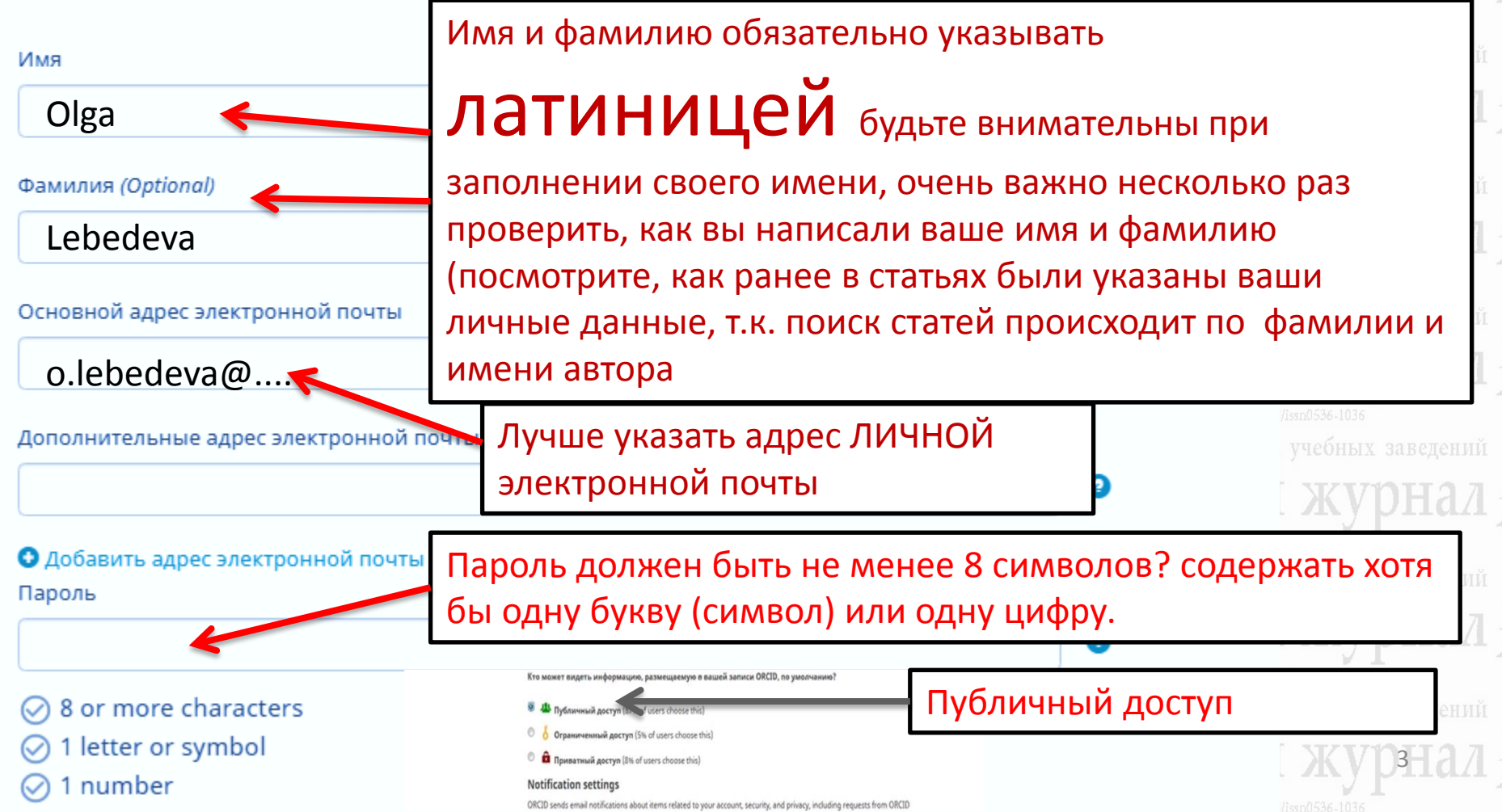

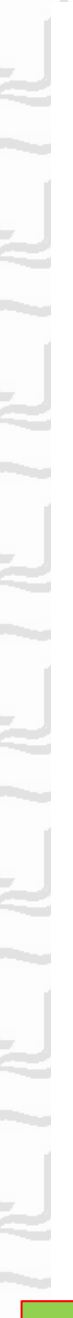

🖶 Вид публичной записи для печати 😮

📰 Получить код QR для вашего iD 🕄

🖍 Также известен как

### 🖍 Страна

#### 🖍 Ключевые слова

### 🖍 Веб-сайты

**// Другие ID** ResearcherID: M-2062-2019

# Адреса электронной почты e.nakvasina@narfu.ru

Скрин страницы с автоматическим переводом на русский язык

звестия высших учебных заведений 👘 🌙

Известия высших учебных заведений

Обратите особое внимание на левое поле меню сайта! Всю правку вносить с помощью нажатия на значок «карандаш»

«Также известен как» - В это поле вносим все вариации Вашей фамилии, имени и отчества

«Ключевые слова» - соответствующие ключевые слова по тематике исследований

«Веб-сайты» укажите свои публичные страницы

ID автора, такие как Researcher ID, Author ID Scopus

Укажите адреса электронной почты (необходимо будет подтверждение)

ИВУЗ. Лесной журнал ISSN0536-1036

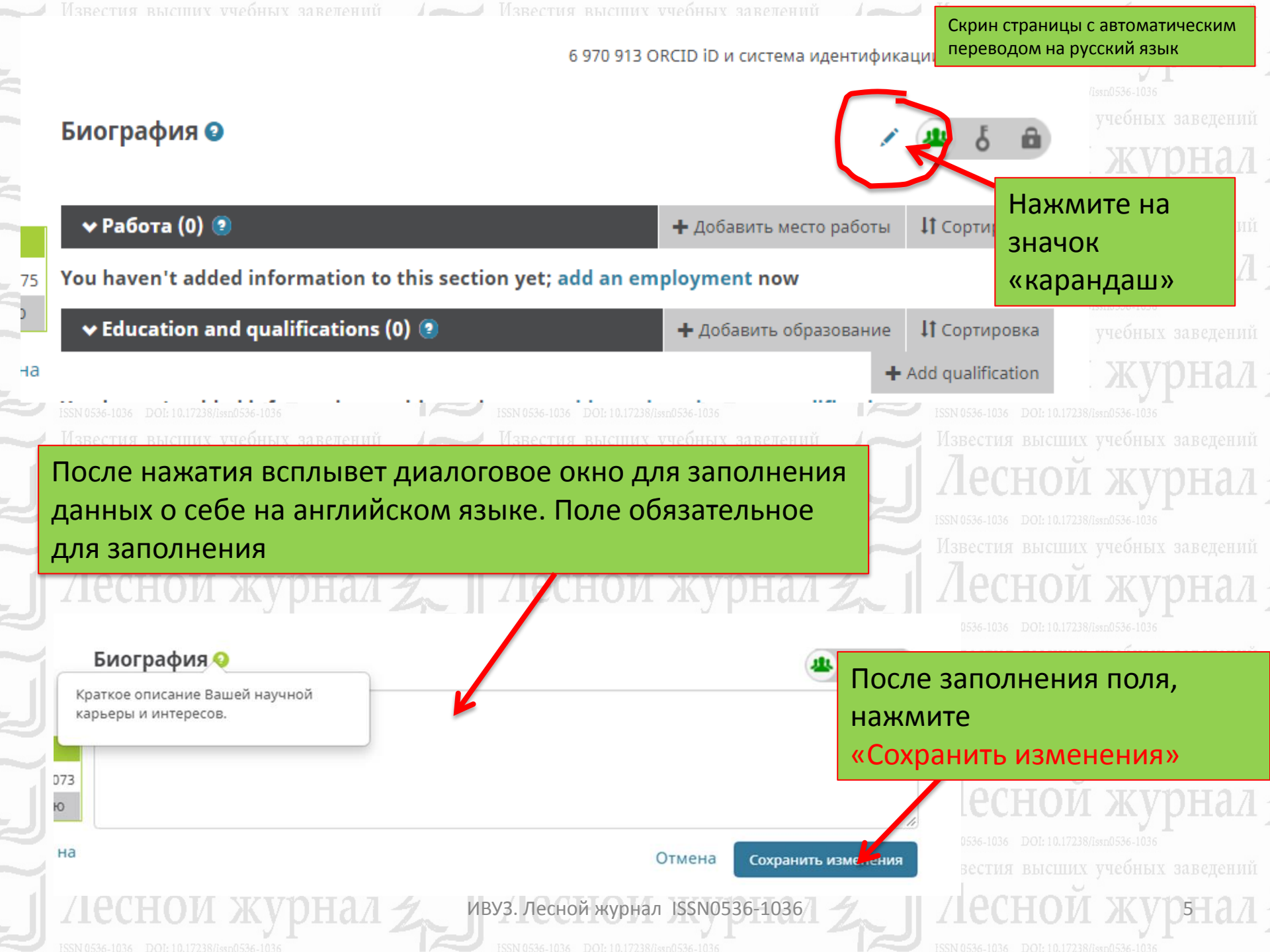

## Биография 🕄 graduated from the Arkhangelsk Forestry Engineering Institute of the Order of the Red Banner of Labour named after V.V. Kuibyshev in 1975. Doctor of Agricultural Sciences, Professor of the Department of Forest Management and Soil Science of the Northern (Arctic) Federal University named after M.V. Lomonosov; Honored Worker of Higher Professional Education of the Russian Federation. She is the author of more than 200 scientific papers in reforestation and ecosystem ecology. 🛨 Добавить место работы 🕶 Работа (0) 📀 **1** Сортировка Добавьте место You haven't added information to this section yet; add an employment now работы Education and qualifications (0) (2) + Добавить образование **ЦТ** Сортировка + Add qualification You haven't added information to this section yet; add an education or a qualification now Invited positions and distinctions (0) (2) + Add distinction **1** Сортировка + Add invited position You haven't added information to this section yet; add a distinction or an invited position now Membership and service (0) (2) + Add membership **1** Сортировка + Add service You haven't added information to this section yet; add a membership or a service now ИВУЗ. Лесной журнал ISSN0536-1036

звестия высших учебных завелений

Скрин страницы с автоматическим переводом на русский язык

# **ДОБАВИТЬ МЕСТО** РАБОТЫ

#### Organization\*

Northern (Arctic) Federal University named after M.V. Lomonosov

#### Город\*

Добавить город

#### Штат/Регион

Добавить штат/регион

Указывается утвержденное организацией название на английском языке (можно посмотреть на официальном сайте учреждения) Поля со \* обязательны к заполнению

#### Подразделение

Добавить подразделение

Статус/должность

#### Doctor of Agricultural Sciences, Professor

URL

Добавить URL

#### Дата начала деятельности

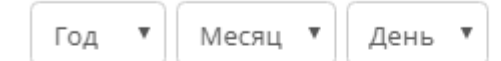

Дата окончания (оставьте поле пустым, если деятельность не завершена)

Отмена

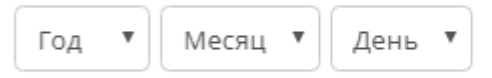

#### Set visibility:

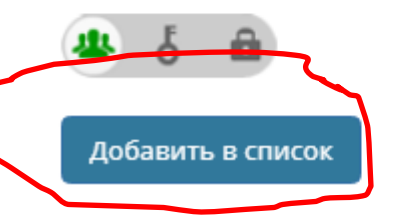

# Обязательно добавьте степень/должность

И: 10.17238/лезп0536-1036 ОЙ ЖУРНАЛ И: 10.17238/лезп0536-1036 ЫСШИХ УЧЕбНЫХ ЗАВЕДЕНИЙ ОЙ ЖУРНАЛ И: 10.17238/лезп0536-1036 ЫСШИХ УЧЕбНЫХ ЗАВЕДЕНИЙ ОЙ ЖУРНАЛ

ысших учебных заведени

ой журнал

ысших учебных заведений ЮЙ ЖУРНАЛ

ысших учебных заведений

ИВУЗ. Лесной журнал ISSN0536-1036

Известия высших учебных завелений

Известия высших учебных завелени

Скрин страницы с автоматическим переводом на русский язык

# Биография 😣

graduated from the Arkhangelsk Forestry Engineering Institute of the Order of the Red Banner of Labour named after V.V. Kuibyshev in 1975. Doctor of Agricultural Sciences, Professor of the Department of Forest Management and Soil Science of the Northern (Arctic) Federal University named after M.V. Lomonosov; Honored Worker of Higher Professional Education of the Russian Federation. She is the author of more than 200 scientific papers in reforestation and ecosystem ecology.

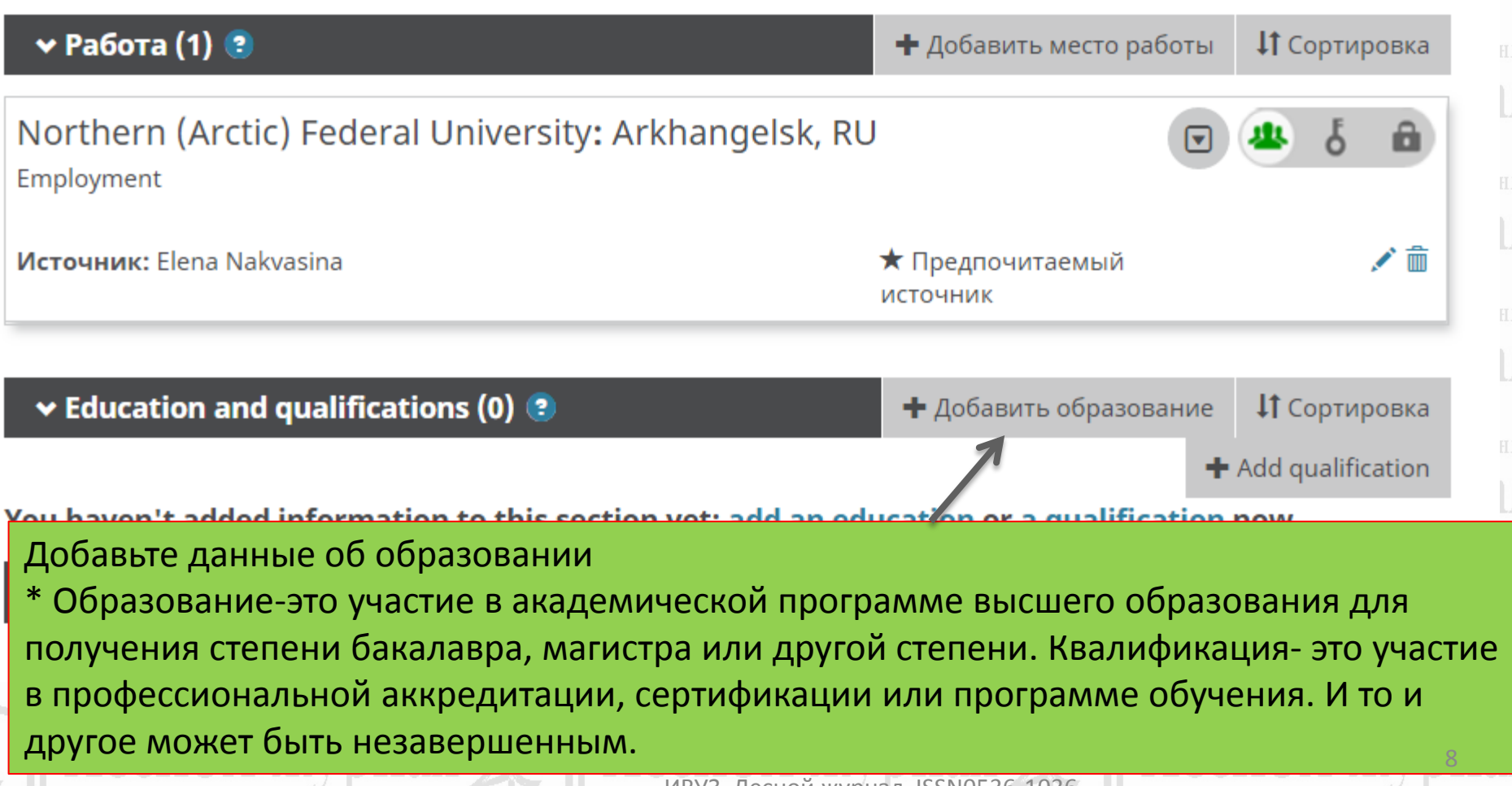

# ДОБАВИТЬ ОБРАЗОВАНИЕ

Organization\*

Arkhangelsk Forestry Engineering Institute

### International Institute of Management Arkhangelsk

Arkhangelsk, Education

#### South African Institute of Forestry

Menlo Park, other/ag

Arkhangelsk State Technical University

Arkhangelsk, Education

#### **Institute of Forestry**

Pokhara, academic/ag

Кепуа Forestry Research Institute Начните вводить название образовательного учреждения, в сплывающем окне выберите название из предложенного системой, далее все поля заполнятся автоматически

| _                                     |       |       |
|---------------------------------------|-------|-------|
|                                       | 0.0.0 | 00000 |
| подра                                 | зде.  | лепие |
| · · · · · · · · · · · · · · · · · · · |       |       |

Добавить подразделение

Степень/должность

URL

Добавить URL

#### Дата начала деятельности

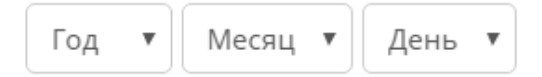

Дата окончания (оставьте поле пустым, если деятельность не завершена)

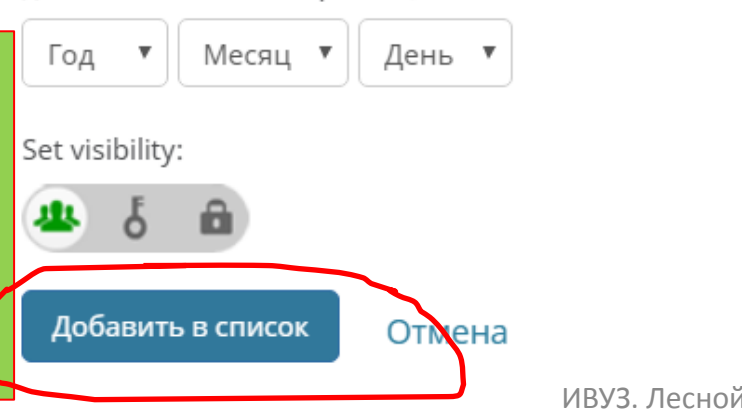

Скрин страницы с автоматическим переводом на русский язык

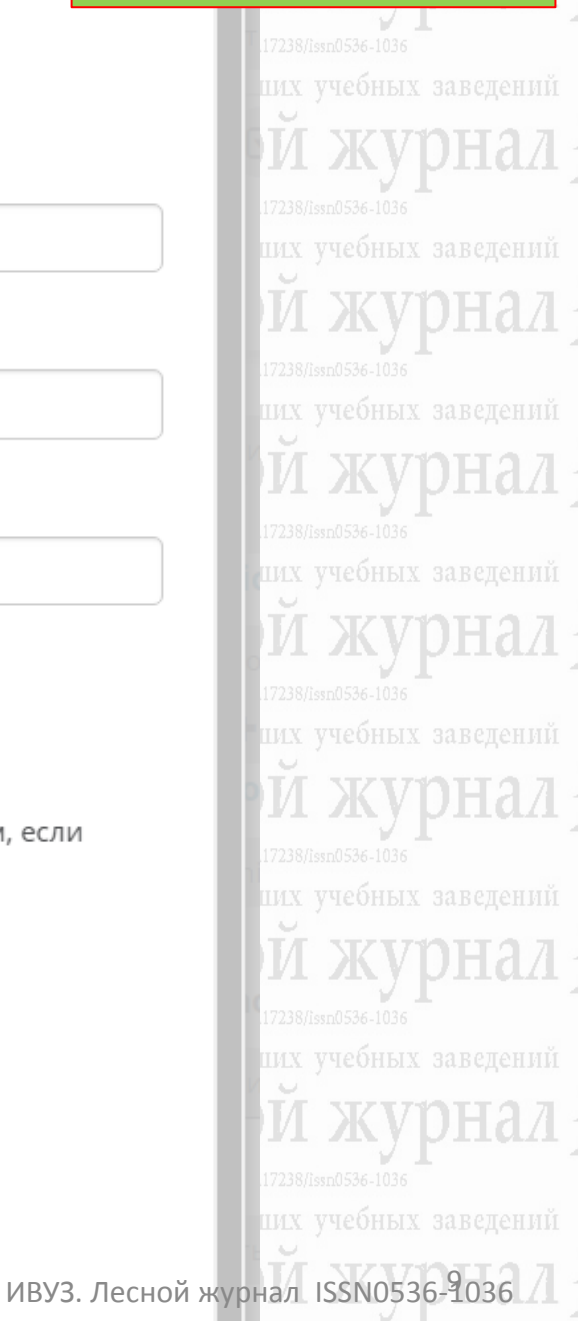

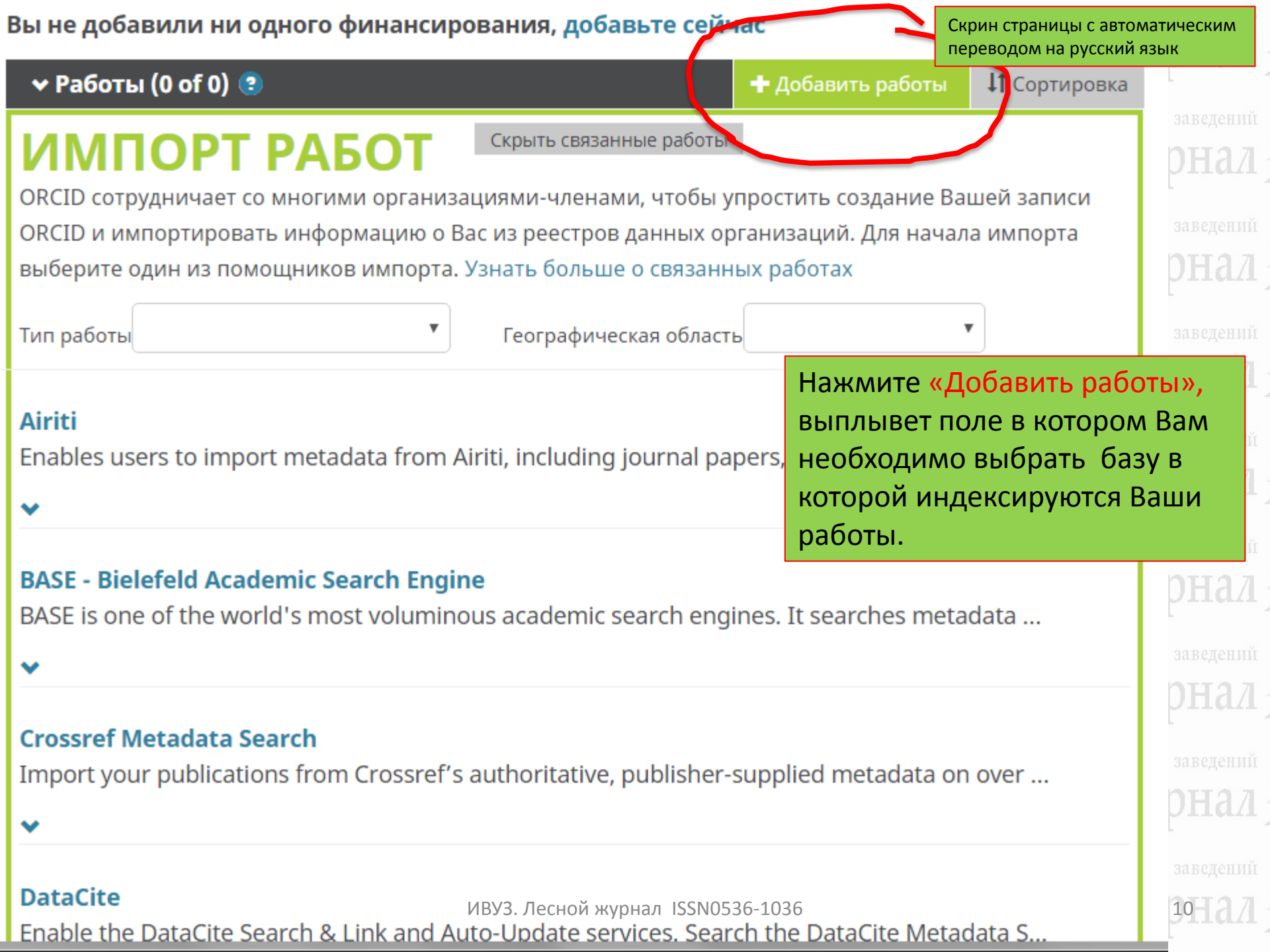

he DataCit

**Scopus** 

Crossref Metadata Search

Import your publications from Crossref's authoritative, publisher-supplied meta

<u>CrossRef</u> — это сообщество издателей академических публикаций (журналы, монографии, сборники материалов конференций и пр.), База метаданных CrossRef, поиск статей осуществляется по индексу DOI статьи, к каждой статье в Лесном журнале присваиваются международные индексы doi с 2015 года.

одные Заведениі ЭНДЛ 238Лаяпо536-1036 1х учебных заведениі

чеоных заведений

#### Europe PubMed Central

Europe PubMed Central (Europe PMC) offers this tool to enable you to link anything in Europ...

~

V

ResearcherID

#### ISNI

ISNI Linker Search the ISNI registry by your name and link your ISNI record to your ORCID re...

ISSN 0536-1036 DOI: 10.17238/issn0536-1036

Известия высших учебных заведений

#### MLA International Bibliography

Search the MLA International Bibliography for your works, including those publi

Поиск статей осуществляется в БД Web of Sceince, система произведет переход на сайт Publons (необходима регистрация)

This ResearcherID publication wizard is temporarily unavailable while ResearcherID is movin

Поиск статей осуществляется в БД

Scopus - Elsevier

Import your Identifier, profile and publications. The wizard helps you find the correct Scopus ...

#### **Crossref Metadata Search**

Import your publications from Crossref's authoritative, publisher-supplied metadata on over ...

#### V

#### DataCite

Enable the DataCite Search & Link and Auto-Update services. Search the DataCite Metadata S...

#### V

#### **Europe PubMed Central**

Europe PubMed Central (Europe PMC) offers this tool to enable you to link anything in Europ...

### V

#### ISNI

ISNI Linker Search the ISNI registry by your name and link your ISNI record to your ORCID re...

V

#### **MLA International Bibliography**

Search the MLA International Bibliography for your works, including those published under v...

#### ResearcherID

This ResearcherID publication wizard is temporarily unavailable while ResearcherID is movin

**Scopus - Elsevier** 

Import your Identifier, profile and publications. The wizard helps you find the correct Scopus ...

**Scopus** 

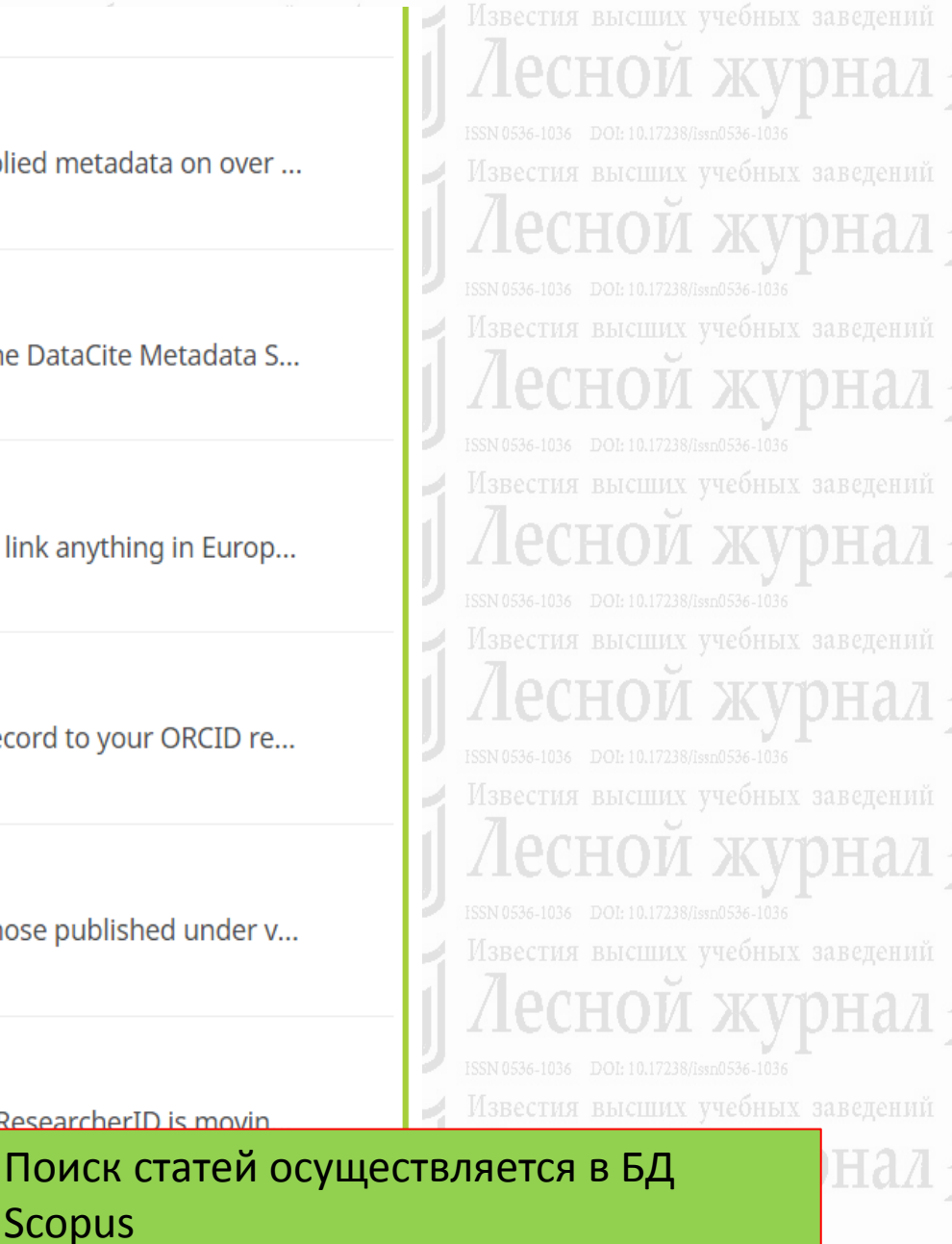

<del>учеоных з</del>аведений

12

# Поиск своих работ (при наличии) в БД Scopus

Известия высших учебных заведений

Известия высших учебных заведений

/BV3. Лесной журнал ISSN0536-1036

# Scopus - Elsevier 😌 👘

запрашивает доступ к Вашей записи ORCID

# C

Создать или обновить вашу деятельность Видеть вашу информацию с ограниченным доступом. Обновить биографические сведения

This application will not be able to see your ORCID password or any other information in your ORCID record with visibility set to Only me. You can manage permission granted to this and other Trusted Organizations in your account settings.

#### Разрешить

### Запретить

известия высших учеоных заведении

ISSN 0536-1036 DOI: 10.17238/issn0536-1036

Известия высших учебных заведений

Лесной журнал 🛃

SN 0536-1036 DOI: 10.17238/issn0536-1036

Скрин страницы с автоматическим переводом на русский язык

ISSN 0536-1036 DOI: 10.17238/Issn 0536-1036 Известия высших учебных заведений Лесной журнал ISSN 0536-1036 DOI: 10.17238/Issn 0536-1036

После нажатия «Scopus-Elsevier» всплывёт окно на разрешение синхронизации систем ORCID и Scopus

> ISSN 0536-1036 DOI: 10.17238/Issn0536-1036 Известия высших учебных заведений Ассной журнал ISSN 0536-1036 DOI: 10.17238/Issn0536-1036

Известия высших учебных заведений

ISSN 0536-1036 DOI: 10.17238/issn0536-1036

Известия высших учебных заведений Лесной журнал

Известия высших учебных заведений Лесной журнал ISSN 0536-1036 DOI: 10.17238/Jssn0536-1036

Известия высших учебных заведений

ISSN 0536-1036 DOI: 10.17238/issn0536-103

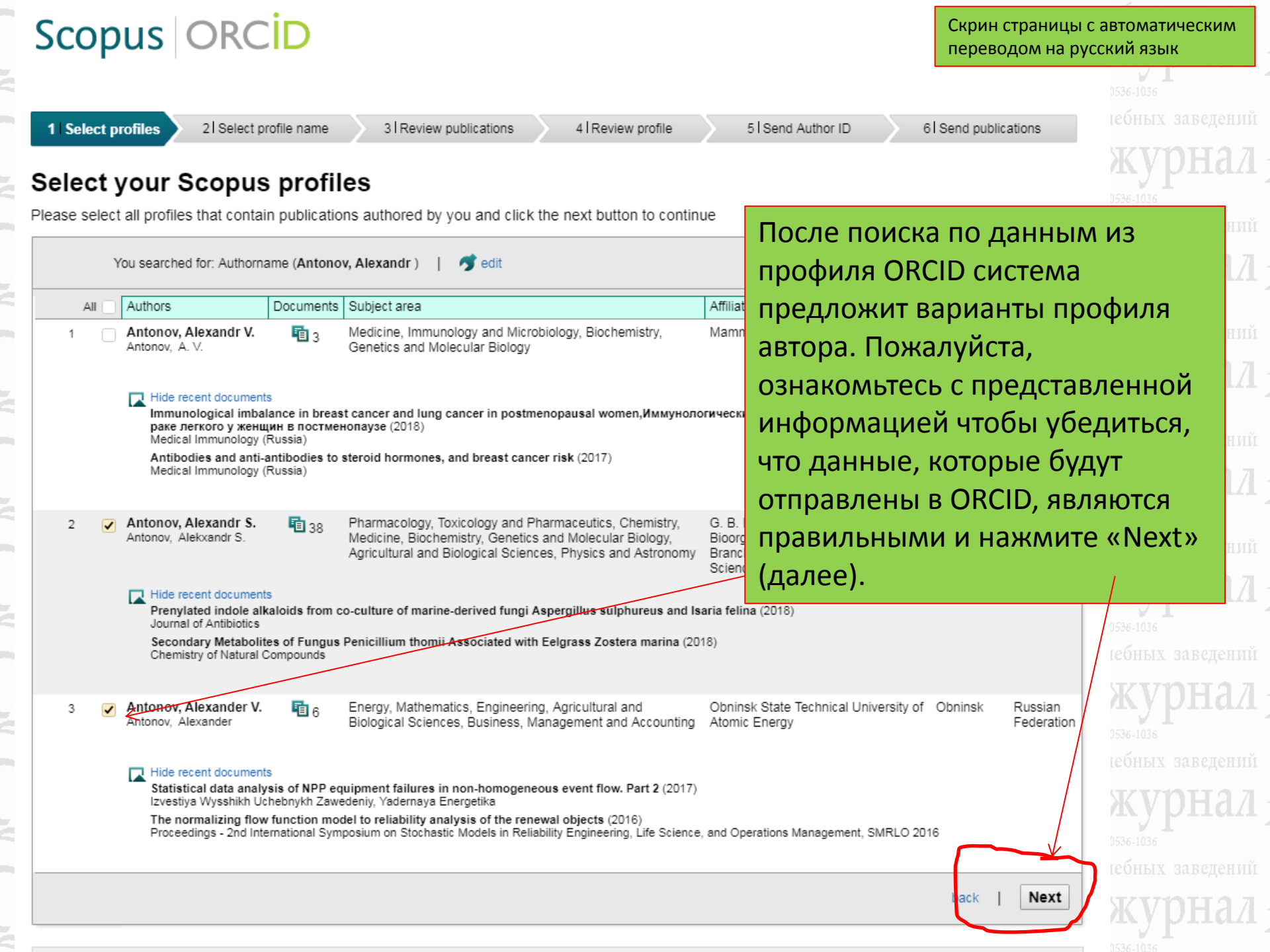

| Send the Sco<br>Thank you for checking<br>E-mail*  | pus ID to ORCID<br>your profile. Your Scopus ID is now ready to be sen                                                      | Спасибо, что проверили свой профиль                                                    |
|----------------------------------------------------|----------------------------------------------------------------------------------------------------|----------------------------------------------------------------------------------------|
|                                                    | Please enter your insectional or professional email address (e.g<br>Confirm E-mail*                                         | back   Send Author ID                                                                  |
| O Scopus<br>Что такое Scopus<br>Покрытие контента  | О нас<br>Правила и условия<br>Политика конфиденциальности<br>Политика использования cookie-файлов                           | повторите ее в поле ниже.                                                              |
| Copyright © 2019 Elsevie<br>Чтобы отклонить их или | е <mark>r В. V.</mark> Все права защищены. Scopus® является зарегис<br>узнать больше, посетите нашу страницу политики cooki | трированной торговой маркой Elsevier B. V. Cookies устанавливаются этим сайтом.<br>ie. |

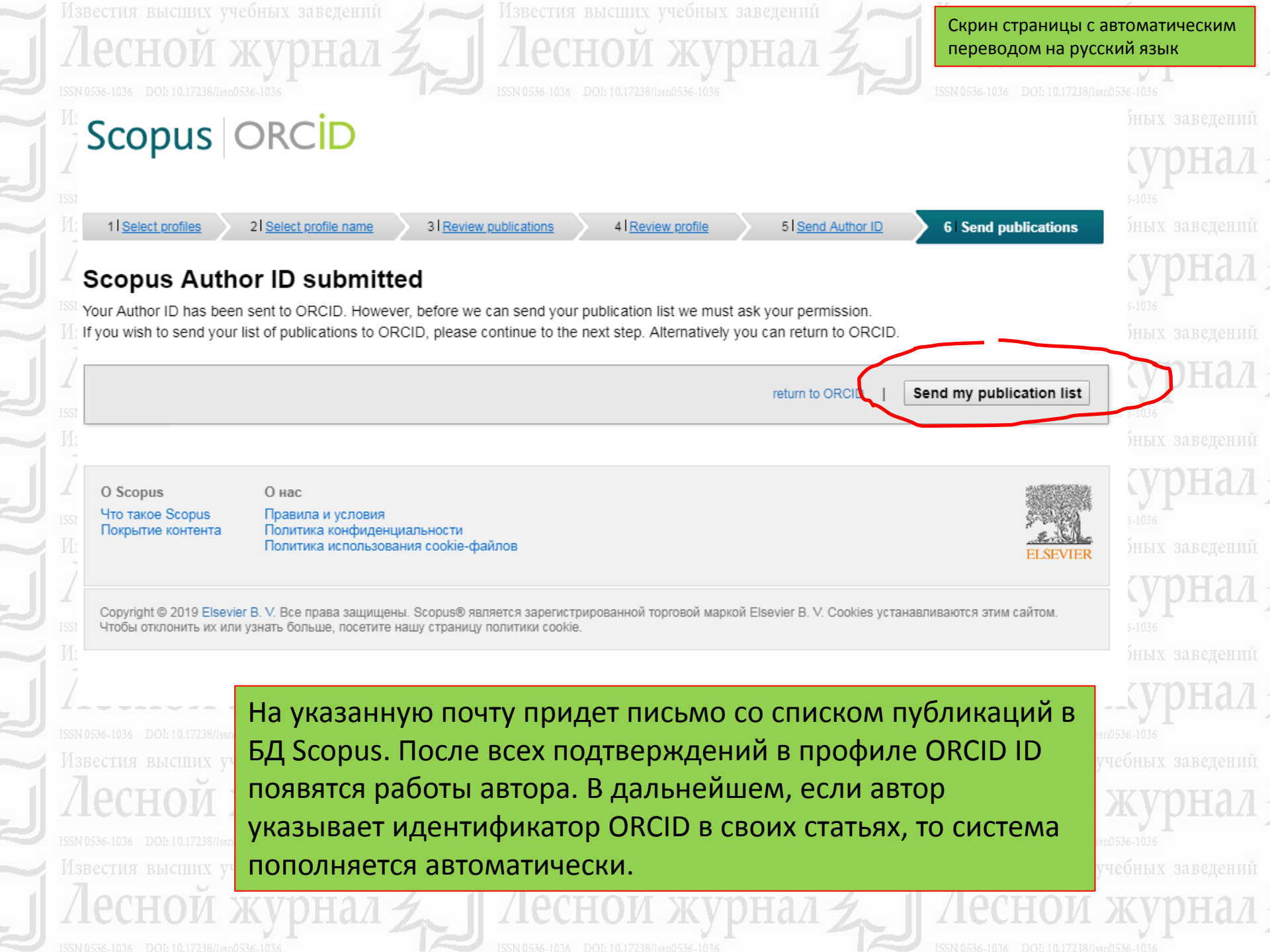

Crossref Metadata Search

Import your publications from Crossref's authoritative, publisher-supplied meta

<u>CrossRef</u> — это сообщество издателей академических публикаций (журналы, монографии, сборники материалов конференций и пр.),

База метаданных CrossRef, поиск статей осуществляется по индексу DOI статьи, к каждой статье в Лесном журнале присваиваются международные индексы doi с 2015 года.

# заведений ЭНАЛ

Europe PubMed Central

Europe PubMed Central (Europe PMC) offers this tool to enable you to link anything in Europ...

he DataCit

~

#### ISNI

ISNI Linker Search the ISNI registry by your name and link your ISNI record to your ORCID re...

×

#### **MLA International Bibliography**

Search the MLA International Bibliography for your works, including those published under v...

v

#### ResearcherID

This ResearcherID publication wizard is temporarily unavailable while ResearcherID is movin...

<

#### **Scopus - Elsevier**

Import your Identifier, profile and publications. The wizard helps you find the correct Scopus ...

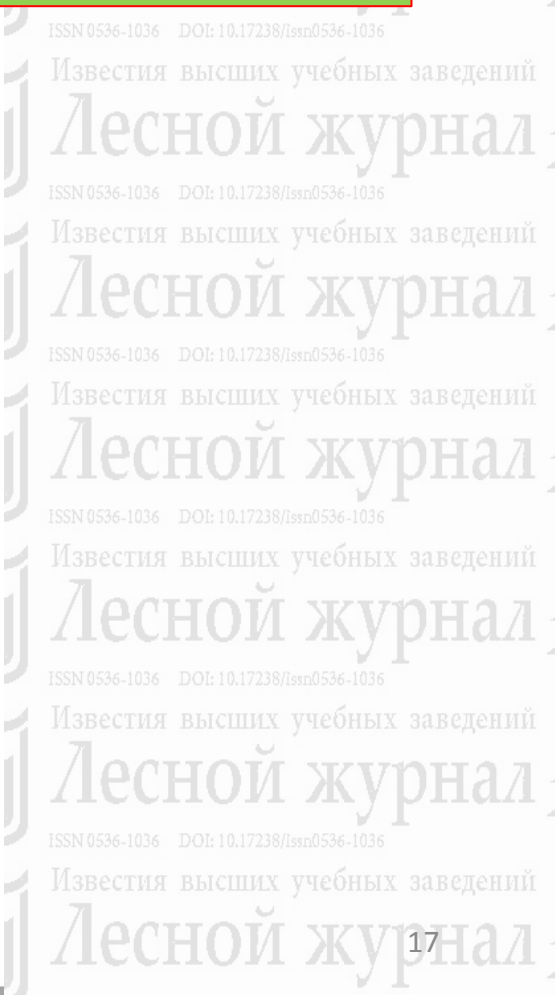

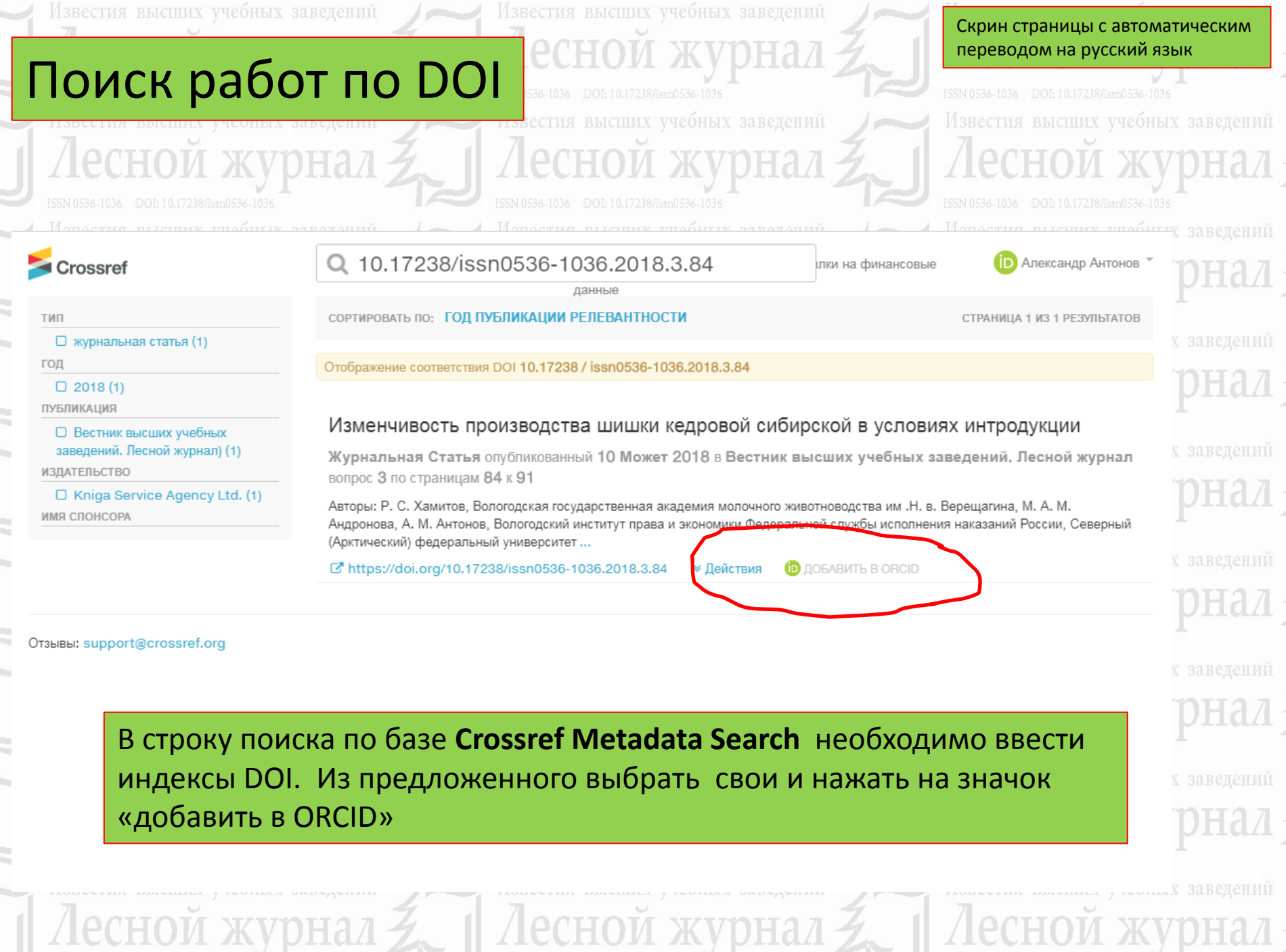

TCOM 0.527 1027 TOOL 10 17020 0....073

0536-1036 DOI: 10.17238/issn0536-1036

ISSN 0536-1036 DOI: 10

J 0536-1036 DOI: 10.17238/leep0536-1036

#### v

#### **Crossref Metadata Search**

Import your publications from Crossref's authoritative, publisher-supplied metadata on over ...

#### ×

#### DataCite

Enable the DataCite Search & Link and Auto-Update services. Search the DataCite Metadata S...

#### ¥

#### **Europe PubMed Central**

Europe PubMed Central (Europe PMC) offers this tool to enable you to link anything in Europ...

## ~

#### ISNI

ISNI Linker Search the ISNI registry by your name and link your ISNI record to your ORCID re...

#### ×

#### **MLA International Bibliography**

Search the MLA International Bibliography for your works, including those publi

#### V

#### ResearcherID

This ResearcherID publication wizard is temporarily unavailable while ResearcherID is movin...

#### •

#### **Scopus - Elsevier**

Import your Identifier, profile and publications. The wizard helps you find the correct Scopus ...

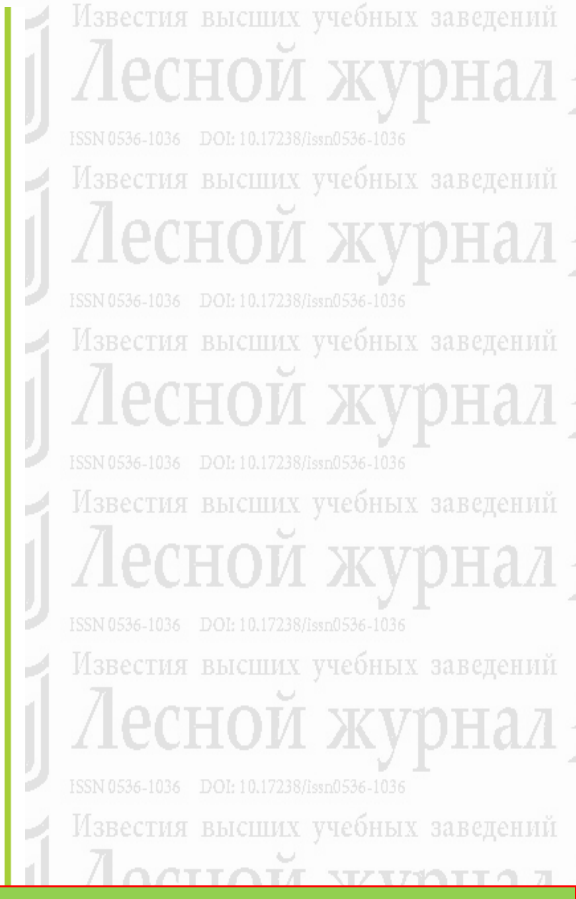

Поиск статей осуществляется в БД Web of Sceince, система произведет переход на сайт Publons (необходима регистрация)

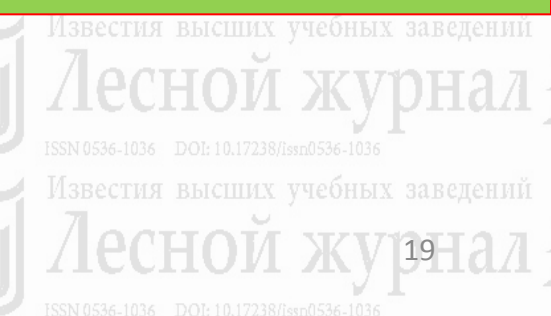

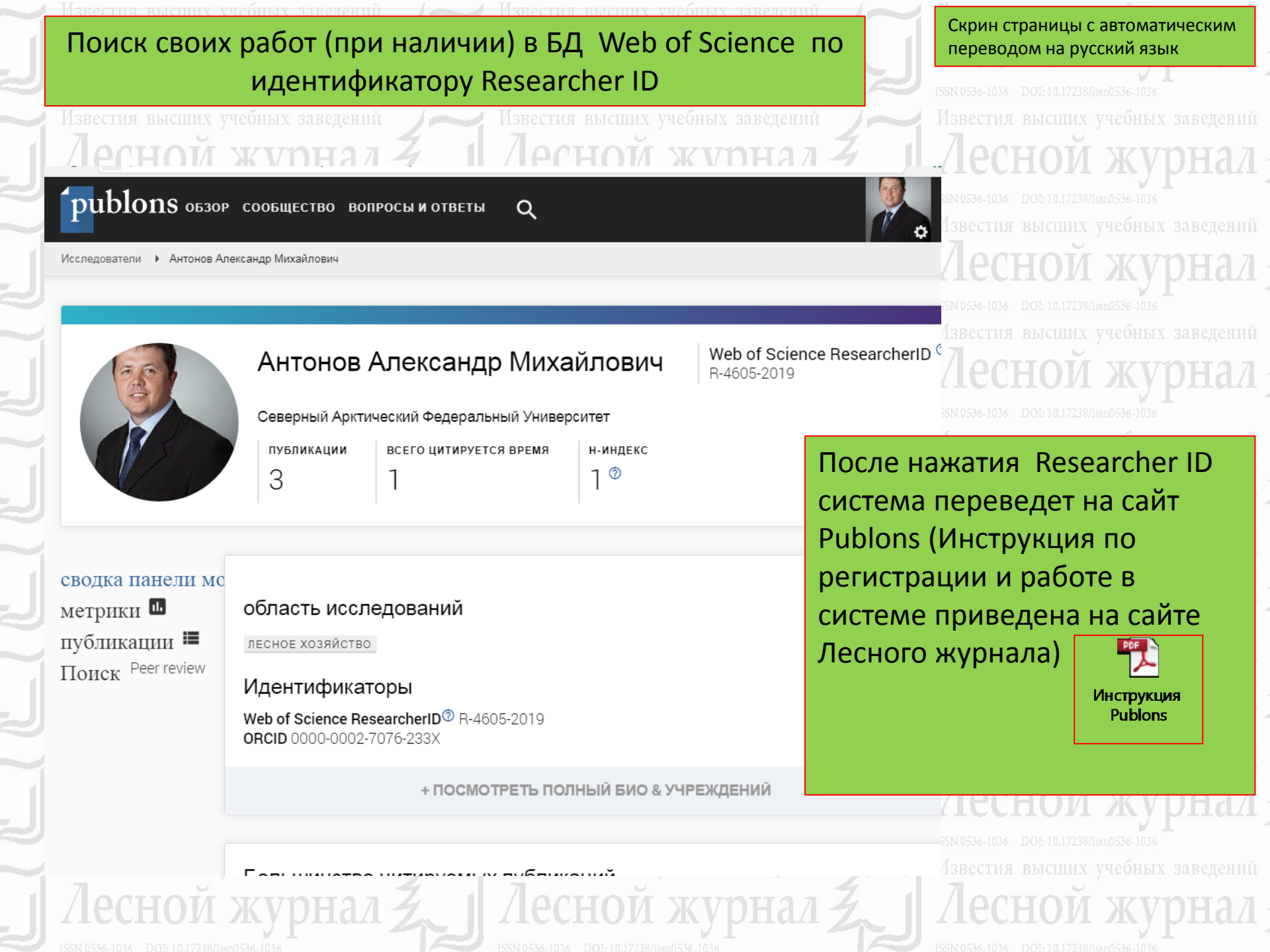

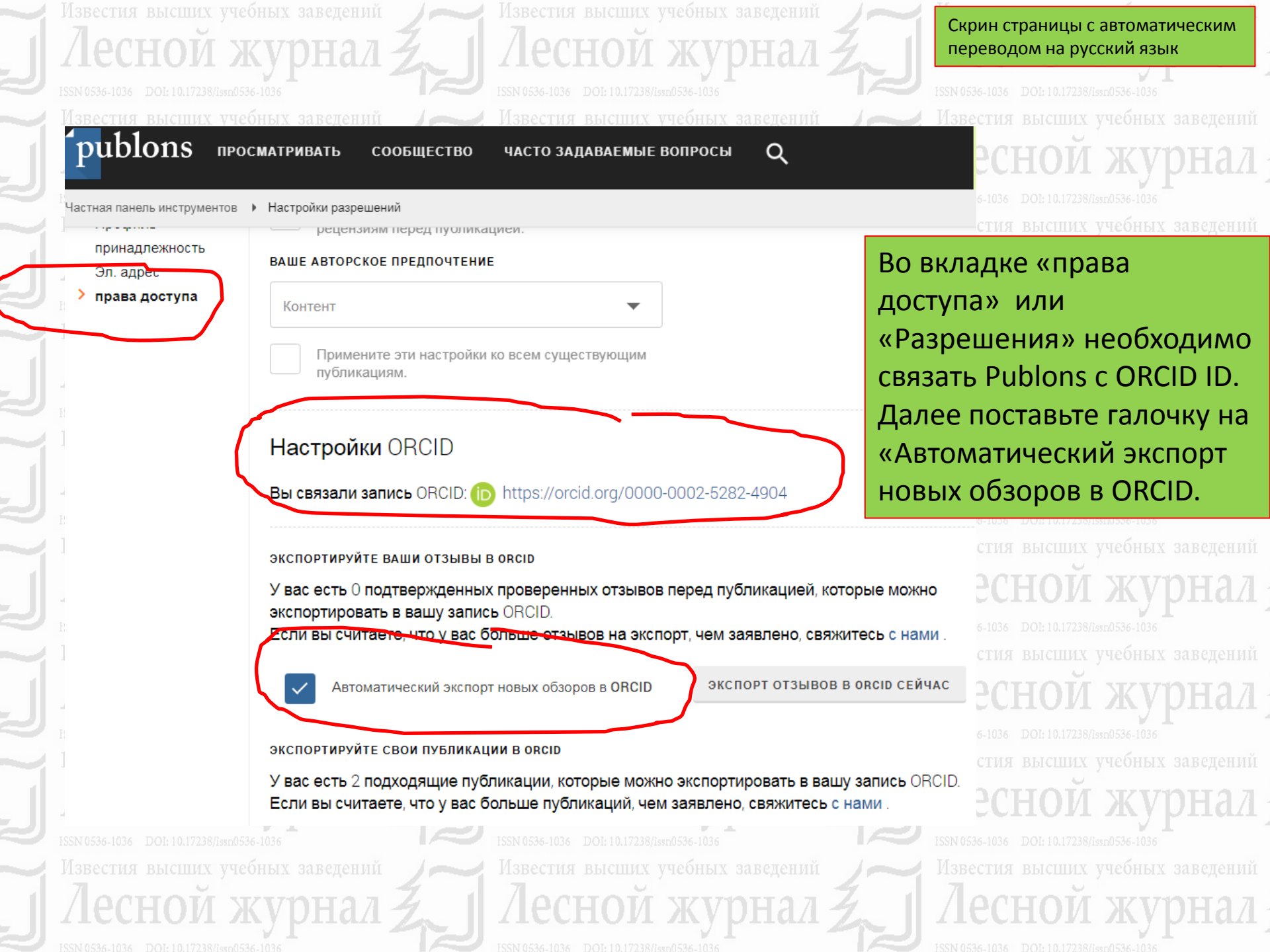

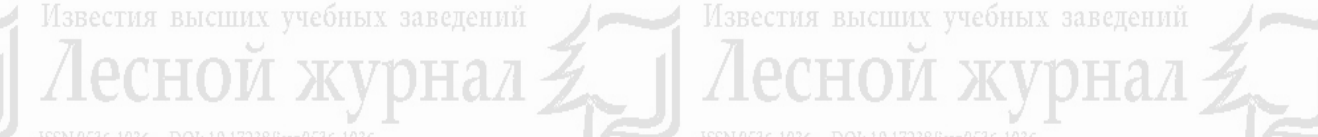

Настройки разрешений

#### ЭКСПОРТИРУЙТЕ СВОИ ПУБЛИКАЦИИ В ORCID

OMATH TEERMI SIGNOPT HODDIX OUSOPOD

У вас есть 0 подходящих публикаций, которые можно экспортировать в вашу запись ORCID. Если вы считаете, что у вас больше публикаций, чем заявлено, свяжитесь с нами.

Нажмите кнопку «Экспорт публикаций в ORCID» ниже, чтобы немедленно отправить свои публикации в свою запись ORCID. (ORCID группирует любые дубликаты публикаций по их идентификаторам, поэтому вы можете сделать это безопасно, даже если у вас уже есть некоторые публикации в вашей записи ORCID.)

ЭКСПОРТ ПУБЛИКАЦИЙ В ОРСІД СЕЙЧАС

Вы предоставили Publons разрешение обновлять свои работы в ORCID.

ОТМЕНИТЕ РАЗРЕШЕНИЕ PUBLONS НА ОБНОВЛЕНИЕ РАБОТ ORCID

#### ОБНОВИТЕ СВОЙ ПРОФИЛЬ ORCID ИЗ PUBLONS

Вы предоставили Publons разрешение на обновление своего профиля в ORCID. Если у вас есть ResearcherID, он будет экспортирован в раздел «Другие идентификаторы» вашего профиля ORCID.

ОТМЕНИТЕ РАЗРЕШЕНИЕ PUBLONS НА ОБНОВЛЕНИЕ ВАШЕГО ПРОФИЛЯ ORCID

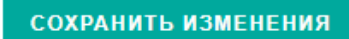

Скрин страницы с автоматическим переводом на русский язык

Известия высших учебных заведений Лесной журнал SSN 0536-1036 DOI: 10.17238/15500536-1036 Известия высших учебных заведений Лесной журнал

ний

SN 0536-1036 DOI: 10.17238/issn0536-1036

Нажмите «экспорт публикаций в ORCID сейчас» и далее «сохранить изменения»

> тесной журнал issn 0536-1036 DOI: 10.17238/Issn0536-1036 Известия высших учебных заведений Ассной журнал issn 0536-1036 DOI: 10.17238/Issn0536-1036 Известия высших учебных заведений Ассной журнал issn 0536-1036 DOI: 10.17238/Issn0536-1036 - Известия высших учебных заведений

Известия высших учебных заведений

#### Ізвестия высших учебных заведений

звестия высших учебных заведений

Известия высших учебных заведен

# Обязательно заполните свой профиль, и только после

этого отправьте ORCID ID в адрес редакции!!!

| ' Elena                                                                                                    | Биография 🥝                                                                                                    | 坐 ố 🖴                                                                                                    | а журна                                           |
|----------------------------------------------------------------------------------------------------|----------------------------------------------------------------------------------------------------|----------------------------------------------------------------------------------------------------|---------------------------------------------------|
| Nakvasina<br>ORCID iD<br>https://orcid.org/0000-0002-7360-3975<br>Просмотреть публичную версию                   | Graduated from the Arkhangelsk Forestry Engineering Institute of the Orde<br>Kuibyshev in 1975. Doctor of Agricultural Sciences, Professor of the Depart<br>the Northern (Arctic) Federal University named after M.V. Lomonosov; Hon<br>the Russian Federation. She is the author of more than 200 scientific paper | er of the Red Banner of Labour named after V.V.<br>ment of Forest Management and Soil Science of<br>ored Worker of Higher Professional Education of<br>s in reforestation and ecosystem ecology. | их учебных заведен<br>И ЖУРНА                     |
| ] Поделитесь вашим ORCID iD на<br>ругих сайтах 🧿                                                                 |                                                                                                    | Отмена Сохранить изменения                                                                                                    | 238//зяп0536-1036<br>1х учебных заведен           |
| вид публичной записи для<br>ечати 📀                                                                              | 🕶 Работа (1) 💿                                                                                                    | + Добавить место работы ↓↑ Сортировка                                                                                                    | и журна                                           |
| 🖁 Получить код QR для вашего iD<br>🧿                                                                             | Northern (Arctic) Federal University: Arkhangelsk, RU<br>Employment                                                                                                    | ت الله الله الله الله الله الله الله الل                                                                                                    | 138/755по536-1036<br>1х учебных заведен           |
| * <b>Также известен как</b><br>лена Николаевна Наквасина                                                         | <b>Источник:</b> Elena Nakvasina                                                                                                    | ★ Предпочитаемый 🖍 💼<br>источник                                                                                                    | И Журна                                           |
| <b>° Страна</b><br>оссия                                                                                         | ✓ Education and qualifications (1) ②                                                                                                    | + Добавить образование It Сортировка<br>+ Add qualification                                                                                                    | их учебных заведен<br>И ЖИРНА                     |
| <b><sup>•</sup> Ключевые слова</b><br>orestry                                                                    | International Institute of Management Arkhangelsk:<br>Arkhangelsk, RU<br>  Doctor of Agricultural Sciences, Professor                                                                                                    | E 🕸 § 🖻                                                                                                    | 238/155п0536-1036<br>1х учебных заведен           |
| <b>* Веб-сайты</b><br>ttps://narfu.ru/university/contact_i<br>fo/teachers/detail/?ID=247978&sp<br>rase_id=134057 | Education<br>Источник: Elena Nakvasina                                                                                                    | ★ Предпочитаемый 🖍 💼<br>источник                                                                                                    | И ЖУРНА<br>138Лаяпо536-1036<br>1х учебных заведен |
| <b>* Другие ID</b><br>esearcherID: M-2062-2019                                                                   | ✓ Invited positions and distinctions (1) ②                                                                                                    | + Add distinction 11 Сортировка<br>+ Add invited position                                                                                                    | и журна                                           |
| ° <b>Адреса электронной почты</b><br>.nakvasina@narfu.ru                                                         | Editorial "Lesnoy Zhurnal" (Forestry Journal): Arkhan<br>  member of the editorial Board of the scientific journal<br>Distinction                                                                                                    | gelsk , RU 💿 坐 👌 🛍                                                                                                    | их учебных заведен                                |